## Word 2016 Hinzufügen einer Kopf- oder Fußzeile

Um eine Kopf- oder Fußzeile hinzuzufügen gehen sie auf die Registerkarte "Einfügen" und da auf Kopfzeile oder Fußzeile.

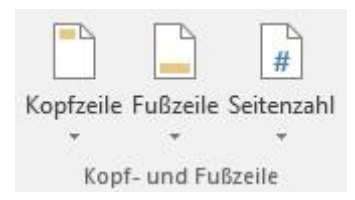

Wenn sie in der Kopfzeile oder Fußzeile ein bestimmtes Layout haben möchten gehen auf die jeweilige Option drauf. Da können Sie sich mit einem Bildlauf das gewünschte Layout aussuchen.

| Kopfze                    | eile Fußzeile Seitenzahl         | A<br>Textfeld Schne       | Ilbausteine WordArt           | A C | Kopfzeile f        | Fußzeile Seitenzahl        | A Textfeld Schnellbaust        | eine WordArt Initi | Bignatu |
|---------------------------|----------------------------------|---------------------------|-------------------------------|-----|--------------------|----------------------------|--------------------------------|--------------------|---------|
| *                         | v v                              | *                         | * *                           |     | *<br>Kont          | * *                        | * *                            | * *                |         |
| Leer                      | gnerc                            |                           |                               |     | Ropi               | Leer                       |                                |                    |         |
|                           | [Hier eingeben]                  |                           |                               |     |                    | [Hiereingeben]             |                                |                    |         |
| Leer                      | (Drei Spalten)                   |                           |                               | 44  |                    | Leer (Drei Spalten)        |                                |                    |         |
|                           | [Hier eingeben]                  | [Her eingeben]            | [Hiereingeben]                |     |                    | [Hereingeben]              | [Hier eingeben]                | [Hier cingel       | sen]    |
| Austii                    | ı                                |                           |                               |     |                    | Austin                     |                                |                    |         |
|                           | (Dokumatitist)                   |                           |                               |     |                    | 5.1                        |                                |                    |         |
| Bewe                      | egung (Gerade Seite)             |                           |                               |     |                    | Bewegung (Gerade           | Seite)                         |                    | a l     |
|                           | [Dokumenttilei]                  |                           |                               |     |                    | (Datum)                    |                                |                    |         |
| Bewegung (Ungerade Seite) |                                  |                           |                               |     |                    | Bewegung (Ungerade Seite)  |                                |                    |         |
|                           |                                  | Fügen Sie Ihrem Do        | kumenteine Überschrifthinzu 👘 |     |                    |                            |                                | [Datu              | -       |
| Facette (Gerade Seite)    |                                  |                           |                               |     | Facette (Gerade Se | ite)                       |                                |                    |         |
|                           |                                  |                           |                               |     | 0                  | [Name des Autors][][SONAG] |                                |                    |         |
| <b>S</b>                  | <u>W</u> eitere Kopfzeilen von G | Office.com                |                               | Þ   | 6                  | 🐼 Weitere Fußzei           | len von Office.com             |                    | Þ       |
| <b></b>                   | Kopfzeile bearbeiten             |                           |                               |     |                    | Fußzeile b <u>e</u> arb    | eiten                          |                    |         |
| 2                         | Kopfzeile <u>e</u> ntfernen      |                           |                               |     |                    | 🔆 Eußzeile entfer          | nen                            |                    |         |
|                           | Auswahl im Kopfzeilenka          | atalog <u>s</u> peichern. |                               |     |                    | 🔓 Auswahl îm Fu            | ßzeilenkatalog <u>s</u> peiche | m                  |         |

Nachdem Sie sich die passende Kopf- oder Fußzeile ausgesucht haben können Sie einen entsprechenden Text eintragen. Zum Abschluss schließen sie die Kopf- oder Fußzeile.

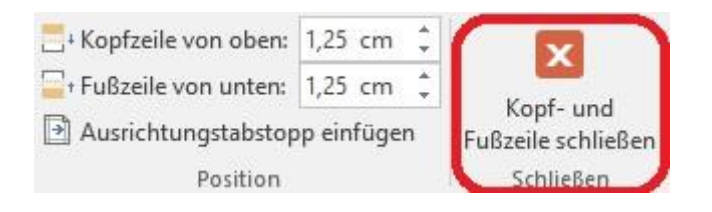